你所不知道的注册表的五个秘密 PDF转换可能丢失图片或格 式,建议阅读原文

https://www.100test.com/kao\_ti2020/259/2021\_2022\_\_E4\_BD\_A0\_ E6\_89\_80\_E4\_B8\_8D\_E7\_c100\_259175.htm 这是一个很大的问 题,一时很难说齐,篇幅有限所以只能说几个主要的功能. 1) 木马的藏身之处木马的藏身之处主要在系统的启动处, 这是一个危险的地方,所以你必须得仔细辨认才能确定能否 删除,不然的话会造成系统无法启动,同时盗qq密码的东西 也在这藏着呢!在运行内输入regedit回车即出现注册表。1. 木马启动处一:HKEY LOCAL MACHINA \ SOFTWARE \Microsoft \Windows \CurrentVersion \run 删除木马的启动 键值即可如图: 2.木马启动处二: HKEY CURRENT USER \ SOFTWARE \ Microsoft \ Windows \ CurrentVersion \ run方 法同上.3.木马启动处三:HKEY USERS \ \*\*\* \ SOFTWARE \Microsoft \Windows \CurrentVersion \run方法同上. 找到相 映键值删除后保存注册表,并重起计算机,而后删除木马在 文件中的位置即告成功2)IE恶意修改之处1.禁用注册表:有 时候你会发现竟然进不了注册表,别紧张,这是因为一个键 值被修改的缘故,你会问没法进入注册表怎么该键值呢,别 紧张,我门有解锁秘籍,这也可用于设置注册表的键盘锁, 防别人使用,方法是:打开记事本复制下列内容以'reg'为 后缀名保存即可,(注意大小写)REGEDIT一定要顶格顶边 写。 REGEDIT4 [HKEY\_CURRENT\_USER \ SOFTWARE \ Microsoft \ Windows \ CurrentVersion \ Policies \ System] DisableRegistryTools=dword:0000000要想加锁把0000000改 为1111111即可。加缩后也可防一般的网页恶意破坏。 ! 2.查

看源文件被禁止:浏览某些网站时源文件被禁止,被该的注 册表键值是: 在[HKEY\_CURRENT\_USER \ Software \ policies ∖Miscrosoft \Internet Exporer]下建立子键Regstrictions,并建 立两个键值: "noviewsource"和"nobrowsercontextmenu" 并赋值为"1"。在HKEY\_USERS\.DEFAULT\Software \ policies \ Miscrosoft \ Internet Exporer \ noviewsource下将两 个键值全改为"1"解决方法:在注册表中删除上述键值即 可。祝你好运!!!3.默认首页被修改并且无发通过修 改internet选项来修改。 修改的键值是: HKEY LOCAL MACHINE \ SOFTWARE \ Microsoft  $\$  Internet Explorer  $\$  Mail  $\$  Start Page 和HKEY CURRENT USER \ SOFTWARE \ Microsoft \Internet Explorer \ Mail \ Start Page 解决办法 : 打开上述信 息找到它后面所跟的键值,把键值改为'about:blank'即可 注册表的秘密23) 右键无法使用: 受修改的地方在 : HKEY LOCAL MACHINE \ SOFTWARE \ Microsoft \Internet Explorer \ MENUEXT. 解决方法:找到上述地址删 除广告信息即可,注意:勿删flashget和netants两项。保存注 册表即可!4) 攻破IE浏览器的密码 如果那一天你忘了你的 浏览器的'分级审查'的密码,那该怎么办呢,现在有办法 了,找到:HKEY\_LOCAL\_MACHINA \ SOFTWARE \ Microsoft \ Windows \ CurrentVersion \ Policies下的rating子 键,按del将其删除即可,而后发现我们无须输入审查密码了 。5)清除你的上网记录浏览器记录网址是一件挺麻烦的事 ,她使你的行进暴露无疑,怎样清除呢?在 HKEY CURRENT USER \ SOFTWARE \ Microsoft \ Internet

Explorer \ typedurls下记录着你要的东东,你自己看这删吧! 100Test 下载频道开通,各类考试题目直接下载。详细请访问 www.100test.com